## ROMインサーキットエミュレータ MDX700の紹介

Rev.1.00 1998/04/01

株式会社ライトウェル ザックス部 営業グループ

## ROMインサーキットエミュレータ MDX700の紹介

本書は、MDX700がもつ機能、使用できるターゲット システム、 基本操作といった3部構成になっております。

ご購入をご検討されている方、またご使用の初期段階に MDX700とはどのような製品なのかを ご理解いただくために、少しでもお役に立てればと思います。

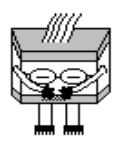

#### MDX700 ご使用上のお願い

- 本体に接続するケーブル類は、添付される標準のものをご使用下さい。
   改造等による標準以外のものをご使用になられた場合の故障等に関しましては
   保証いたしかねます。
- 本体に強い衝撃を与えたり、投げつけたりしないで下さい。 破壊や機器の故障の原因となります。
- 湿気やほこりの多いところ、高温となるところでのご使用、保管は避けて下さい。
- ノイズの多いところでのご使用は避けて下さい。
- 分解、改造はしないで下さい。
   改造等による事故や故障に関しましては保証いたしかねます。

#### ご注意

- 本製品を運用した結果の影響については、いかなる責任も負いません。
- 本製品の仕様および本書の内容は予告なく変更することがあります。
- 本書に掲載されている製品名や会社名等の固有名詞は、各社の商標または 登録商標です。

製作・著作: 株式会社ライトウェル ザックス部 製作年月: 1998年3月

#### 本書の読み方

本書は、組込み開発者がMDX700をご理解いただけるよう、広範囲にわたり説明して おります。

状況に応じ、以下に掲示します事項を中心にご覧いただき、参考にしていただければと思い ます。

もちろん全てを通してご覧いただければ、尚一層ご理解を深めていただけます。 また、MDX700ではPC版とWS版が用意されておりますが、本書ではPC版についての 説明を主としました。WS版の詳細については別途お問合わせ下さい。

#### ご購入を検討されている方

1. MDX700でどんな事ができるの?

2. MDX700が使用できるターゲットは?

#### 初めてご使用になる方

3 . MDX700を使用してみる!

#### うまく動かないという方

3-8. エラー メッセージとトラブルシューティング MDX700ご使用時には User's Manual もご併用下さい。

#### シンボルの説明

本書では、次のシンボルを使用します。 本文中にこれらのシンボルがある場合、その環境に限定した説明であることを表します。

> Parallel MDX700 のインターフェース(I/F)がパラレル インターフェース仕様 Ethernet MDX700 のI / Fがイーサネット インターフェース仕様

- |PC/AT| ホスト マシンが PC/AT、または互換機 (DOS/V 機含む)
- |PC-98| ホスト マシンが PC-98
- |SPARC| ホスト マシンが SPARCstation
- MIPS CPU が MIPS ファミリ
- |V800| CPU が V800 シリーズ (|V830|、|V850|、|V850E|を含む)
- V830 CPU が V830 ファミリ
- |V850| CPU が V850 ファミリ
- |V850E| CPU が V850E ファミリ
- SH CPU が SuperH RISC engine ファミリ (SH-1)、SH-2)、SH-3の全て)
- |SH-1| CPU が SH7030 シリーズまたは SH7020 シリーズ
- |SH-2| CPU が SH7600 シリーズ
- |SH-3| CPU が SH7700 シリーズ

PowerPC CPU が PowerPC ファミリ

68000 CPU が 68000 ファミリ

## 3

## もくじ

## 1.MDX700でどんな事ができるの?

| 1-1.MDX700の機能    | 5 |
|------------------|---|
| 1-2.モニタプログラム     | 6 |
| 1-3. MDX700の動作原理 | 9 |

## 2.MDX700が使用できるターゲットは?

| 2-1. 対応 CPU、 ROM                  | 1 | 3 |
|-----------------------------------|---|---|
| 2 - 2. F l a s h メモリを ROM として使用する | 1 | 3 |
| 2-3.データ アクセスのタイミング                | 1 | 6 |
| 2-4.MDX003(5-3V Level Converter)  | 1 | 7 |
| 2-5.制限事項と注意事項                     | 1 | 8 |

#### 3. MDX700を使用してみる!

| 3 -1.製品構成                  | 23 |
|----------------------------|----|
| 3-2.I/Fボードの設定 Parallel     | 24 |
| 3-3.ROM プローブ・外部トリガ ケーブルの接続 | 25 |
| 3-4.コンフィグレーション ファイル        | 27 |
| 3-5.電源投入                   | 29 |
| 3-6.対応デバッガとその使用方法          | 30 |
| 3-7. MDX700の起動             | 32 |
| 3-8.エラー メッセージとトラブルシューティング  | 33 |

37

22

4

12

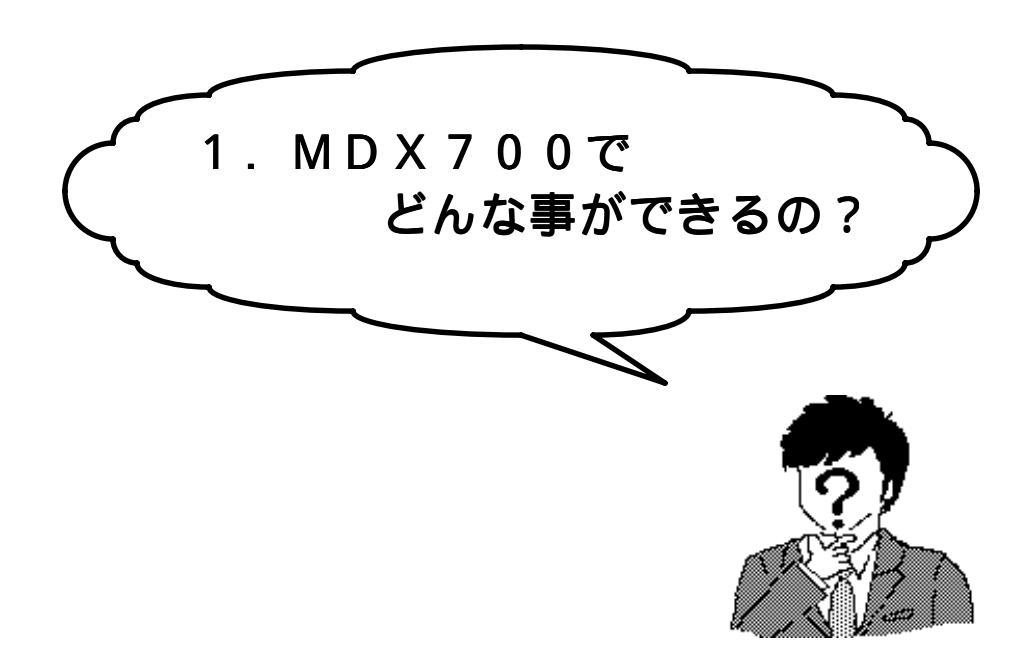

MDX700の機能や動作原理などその基本的な 仕様について説明します。

#### 1-1. MDX700の機能

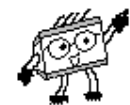

#### まずMDX700の概要について説明します。

MDX700は、ROMソケットまたは同等のコネクタヘインサーキットする タイプの組込みソフトウェア開発支援ツールです。よってCPUの形状やその 種類に依存しません。

これまでCPU毎に必要とされたエミュレータ本体が、MDX700では1台で 様々な CPUに対応できます。(CPUに対応したソフトウェアのみ変更が必要) また、昨今のCPU周波数の高速化によるエミュレータのリアルタイム性や透過性と いった 問題点も気にすることなくデバッグを進められます。

ターゲットシステム上に、ROM化されたプログラムを載せているのと同じ環境で、 ソフトウェアの開発を支援するツール、それがMDX700です。

MDX700で実現できる機能 (ホスト マシン上で動作するデバッガで実現)

- ROM 領域の参照、変更
- RAM 領域の参照、変更
- 1/0、CPU 内部レジスタの参照、変更
- リアルタイムエミュレーション
- ・ステップ実行
- ブレークポイントの設定
- •C 言語及びアセンブリ言語のソースを使用したデバッグ

(別途 MULTI などの高級言語デバッガが必要)

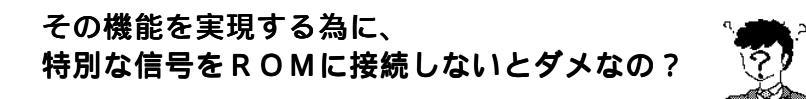

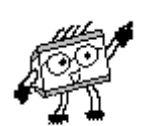

#### その必要はありません。

MDX700は、ターゲットシステムとの接続はROMソケットのみで、本体内の エミュレーションメモリでその代行をし、デバッグを行います。

MDX700使用時、ROM及びRAM領域の1部を使用してモニタ プログラムを 動作させます。これにより ROM だけではなく、RAM や I/0、CPU 内部レジスタ等の 参照や変更を可能にします。

## 1-2.モニタ プログラム

ところでモニタ プログラムって何?

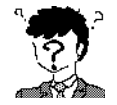

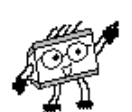

#### それでは、モニタ プログラムについて説明します。

モニタプログラムは、MDX700と接続したターゲット システムを動作させる 際に、ターゲット CPU上で最初に動作する管理プログラムです。

モニタ プログラムは、デバッガからの機能要求を受け取り、それを実行し結果を デバッガに返す、という処理を繰り返しています。

ROM領域へのアクセスはデバッガが行ないますが、RAM領域へのアクセスや ユーザ プログラムの実行は、モニタ プログラムが行ないます。

モニタ プログラムとユーザ プログラムは、同じターゲット システム上で動作する ため、CPU資源(メモリや例外ベクタ等)との競合をおこさないような工夫が 必要になります。

通常はユーザ プログラムが使用しない領域に、モニタ プログラムを配置するように 環境設定をします。

そうすると モニタ プログラムはデバッグするプログラパー リンクしないといけないの?

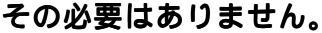

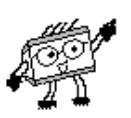

モニタ プログラムはMDX700を使用する時のみターゲット システム上へ 常駐します。 後述するコンフィグレーション ファイルで常駐するアドレスを指定できます。

但し、モニタ プログラムが使用できるスペースがメモリ上に必要となります。

- ROM領域 8K~16KByte
- RAM領域 4KByte

モニタ プログラムは、次の機能要求を実行します。

#### モニタ プログラムの機能

- R A Mの読み出し
- RAMの書き込み
- ユーザ プログラムの実行
- ユーザ プログラムのステップ実行 68000 PowerPC
- 次の PC の計算 |MIPS ||SH ||V800|

デバッガは、これらの機能要求を、必要に応じてモニタ プログラムへ送信します。

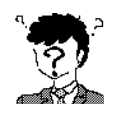

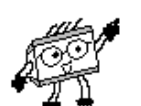

はい。ソース ファイル(アセンブリ言語で記述)も添付されます。 通常モニタ プログラムは添付の実行可能形式ファイルをそのまま使用しますが、 モニタ プログラムの変更を必要とする場合があります。

#### モニタ プログラムの変更が必要なターゲット システム

DRAMコントローラなどを初期化しないと、RAMへのアクセスができない
 CPUの内部レジスタなどを初期化しないと、RAMへのアクセスができない
 ここでのRAMはモニタ プログラムが使用する領域を指します。

このような場合は、以下のように RAM へのアクセスができるよう、初期化コードを モニタ プログラムに追加して下さい。

- 1. モニタ プログラムのソース ファイルをエディタで開きます。
- 2. ソース ファイルの後方にある、USER\_INIT ラベルの位置に、 アセンブリ言語で初期化コードを入力します。
- 3. エディタを終了します。
- ソース ファイルを前方のコメントを参考にアセンブルし、実行ファイルを 作成します。

モニタ プログラムを変更する前には、必ずバックアップを作成して下さい。

#### モニタ プログラムがロードされるアドレスはコンフィグレーションファイルの 指定により自動的に変わります。 従って初期化コードも再配置可能なコードで記述して下さい。

詳しくは MDX700 User's Manual をご参照下さい。

ソース ファイルの変更以外に初期化コードを追加するには、コンフィグレーション ファイルへ機械語で追加する方法があります。(後述3-4.項を参照下さい)

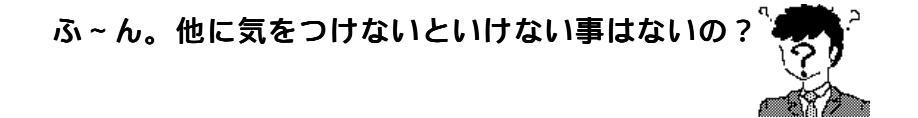

#### あります。

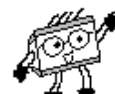

モニタ プログラムとユーザ プログラムが使用するメモリ領域が競合しないように して下さい。

具体的には次の点になります。

コンフィグレーション ファイルで指定するモニタ プログラムが常駐する 領域をユーザ プログラムが使用しないこと。

モニタ プログラムの例外ベクタ領域を、ユーザ プログラムで使用しないこと。 (詳しくは、MDX700 User's Guide 参照下さい)

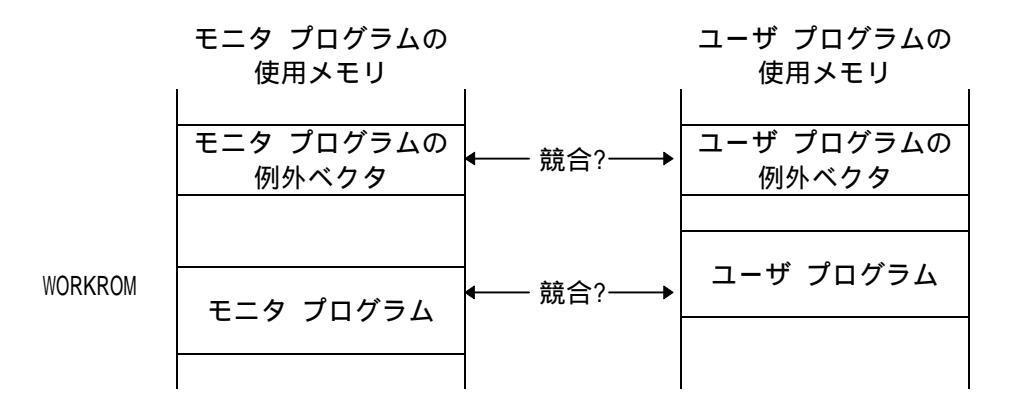

#### ユーザプログラムとモニタプログラムが競合している場合は、ユーザプログラム のロード アドレスをモニタプログラムと競合しない位置へ移動して下さい。

例外ベクタのみが競合している場合は、デバッガのコマンドで競合を回避できる場合 があります。ユーザ プログラムをダウンロードした後、I コマンドを実行すると、 モニタプログラムの例外ベクタが再ロードされます。

MIPS SH-3 の場合、複数の例外がひとつの例外ベクタを使用しているため、 どうしても例外ベクタが競合します。これらのCPUを使用する場合は、NMIと 不当命令で使用する例外ベクタの先頭に、次の処理を追加して下さい。

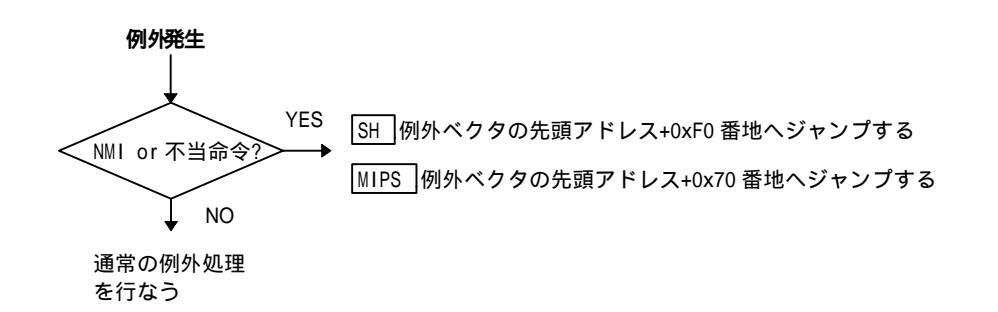

上記の処理はブレークポイントのための不当命令と、強制ブレークのためのNMIが 発生した場合のみ、モニタ プログラムヘジャンプさせるための処理です。 これらの処理を追加できるように、モニタ プログラムの例外ベクタは二つの分岐 命令で構成されています。

リアルタイム 0S 等を使用する時は注意が必要だね。

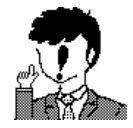

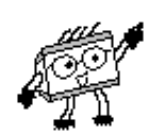

ではここで MDX700 の動作原理について説明します。

#### デバッガ起動時の内部動作

- 1. コンフィグレーション ファイルを読み込みます。
- 2. コンフィグレーション ファイルの WORKROM で指定されたアドレスへ、モニタ プログラムとコンフィグレーション ファイルの内容をダウンロードします。
- コンフィグレーション ファイルの RESETVECTOR で指定されたアドレスへ、 モニタ プログラムをリセット スタートさせるための、リセットベクタを ダウンロードします。
- RESET信号を出力します。RESET信号をターゲット システムに 接続している場合は、モニタプログラムがリセットスタートし、モニタ プログラムとの通信を開始します。
- 5. モニタプログラムから例外発生時のアドレスを取得します。
- 6. 例外発生時のアドレスから例外ベクタを作成します。
- 7. 例外ベクタをターゲット システムヘダウンロードします。

上記の内部動作により、コンフィグレーション ファイルの WORKROM の変更だけで モニタプログラムは移動できます。また、モニタ プログラムのソース ファイルの 中に例外ベクタを記述しないですみます。

#### ブレークポイント機能

ブレークポイント機能は、CPUの不当命令例外を利用して実現しています。 ブレークポイントが設定されたアドレスの命令は、ユーザ プログラム実行直前に、 不当命令に置き換えられ、ユーザプログラムがブレークした後、自動的に元の命令に 戻されます。

ブレークポイントに使用している不当命令は、次のとおりです。

- 0x4AFC 68000
- 0x000000D MIPS
- 0x0000000 PowerPC
- 0xF00F SH
- 0x7C7C V830
- 0xFFFFFFF V850
- 0xF840 V850E
- 0x5858 V830 V850 V850E 以外の V800

#### ステップ実行機能

<u>[68000] [PowerPC]</u>の場合、ステップ実行機能はCPUのトレース例外を利用して 実現しています。

MIPS SH V800のCPUの場合、ブレークポイントと同様に不当命令を利用して 実現しています。

詳しくは命令実行後のPCを計算、その位置にブレークポイント(不当命令)を設定し、 ユーザ プログラムを実行します。

#### 強制ブレーク機能

強制ブレーク機能は、次の例外を使用して実現しています。

- レベル7割り込み 68000
- コンフィグレーションファイルの ABORTVECTOR で指定された例外 PowerPC
- NMI例外 MIPS SH V800

デバッガから実行中のユーザプログラムを停止させる操作を行った場合、デバッガは 外部トリガ ケーブルのNMI信号を出力します。これにより、ユーザ プログラムが 停止します。

なるほどね。 MDX700 が ROM インサーキットだけで様々な 機能を実現できるのに必要なのがモニタ プログラムなんだ。 でもモニタ プログラムはユーザ領域で動作するから、 ユーザ プログラムとの共存について考慮しないといけないんだね。

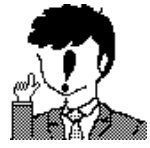

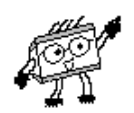

そうなんです。特にモニタ プログラムが使用できる領域や例外ベクタの 使用に関してはよく確認して下さい。

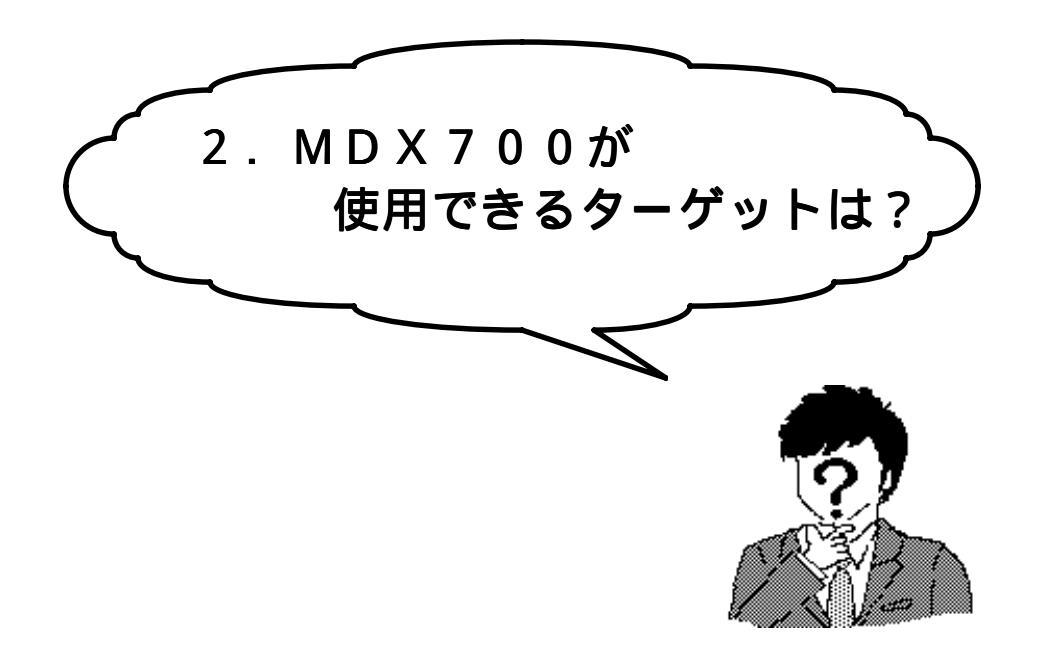

対応CPUやターゲットの制限事項などについて 説明します。

#### 2-1. 対応 CPU、ROM

対応 CPU

V800 シリーズ、SuperH RISC engine ファミリ、M I P S ファミリ、

PowerPC ファミリ、68K ファミリ

MIPS、SHにおいてはリトルエンディアンにも対応 上記以外のCPUをお考えの方は、別途ご相談下さい。

#### 対応 ROM

27256、27512、27010、27020、27040、271000、27C4000、27C8000

271024、274096、29F040、28F400

上記以外のROMをお考えの方は、別途ご相談下さい。 また、MDX700専用コネクタをターゲット システムへ実装される場合は、 技術フォロー致しますので、ご相談下さい。

ROM バス幅:8bit、16bit、32bit に標準対応。

64bitはMDX700を2台使用で対応可能。Parallel

2-2.Flash メモリを ROM として使用する

FlashメモリをROMとして使用したいんだけど...

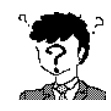

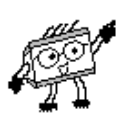

変換アダプタを使用していただくかMDX700専用コネクタを ターゲット システムに実装して下さい。

Flashメモリは表面実装タイプなのでそのままではROMプローブを インサーキットできません。従って同容量のDIPタイプのEPROMと同様の信号線の 配置になるようなROMソケットをご用意下さい。

もしくはMDX700専用のコネクタをターゲット システム上に実装して下さい。

MDX700専用コネクタはどのように実装するの?

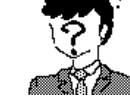

#### MDX700専用コネクタの実装方法について説明します。

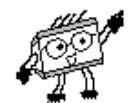

下図の ROM プローブが直接ターゲット システムヘインサーキットできるように コネクタを実装して下さい。

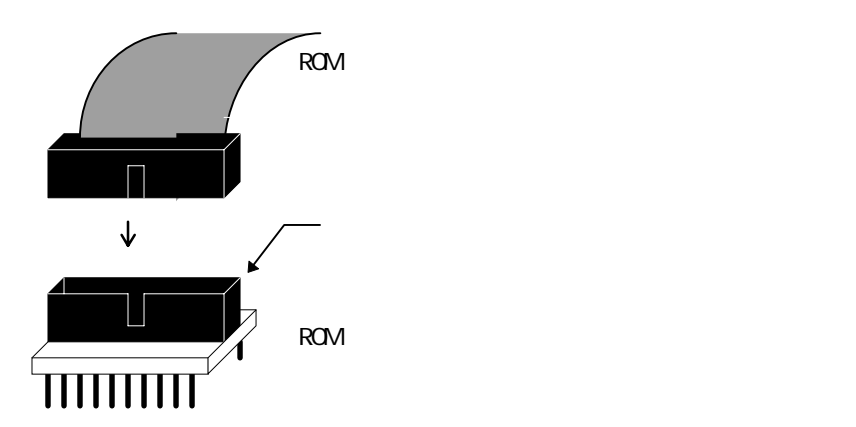

#### ピン アサインと使用コネクタは下記の通りです。

また、Flash メモリと両方実装される場合は、スイッチなどでCS信号やOE信号の 接続を切り替えられるようにして下さい。

(重要)使用しないアドレス ピンは OPEN にしておいて下さい。 ROMCODE については次ページをご覧下さい。

|        | RC28A   | D/RC28D |          |        | RC32A  | D/RC32D | )        |
|--------|---------|---------|----------|--------|--------|---------|----------|
| (ヒロ    | セ HIF6A | -40PA-1 | .27DSA)  | (ヒロ    | セ HIF6 | A-52PA- | 1.27DSA) |
| DATA00 | A01     | B01     | ROMCODEO | DATA00 | A01    | B01     | ROMCODEO |
| GND    | A02     | B02     | ROMCODE1 | GND    | A02    | B02     | ROMCODE1 |
| DATA01 | A03     | B03     | ROMCODE2 | DATA01 | A03    | B03     | ROMCODE2 |
| GND    | A04     | B04     | ROMCODE3 | GND    | A04    | B04     | ROMCODE3 |
| DATA02 | A05     | B05     | ADDR00   | DATA02 | A05    | B05     | ADDR00   |
| GND    | A06     | B06     | ADDR01   | GND    | A06    | B06     | ADDR01   |
| DATA03 | A07     | B07     | ADDR02   | DATA03 | A07    | B07     | ADDR02   |
| GND    | A08     | B08     | ADDR03   | GND    | A08    | B08     | ADDR03   |
| DATA04 | A09     | B09     | ADDR04   | DATA04 | A09    | B09     | ADDR04   |
| GND    | A10     | B10     | ADDR05   | GND    | A10    | B10     | ADDR05   |
| DATA05 | A11     | B11     | ADDR06   | DATA05 | A11    | B11     | ADDR06   |
| GND    | A12     | B12     | ADDR07   | GND    | A12    | B12     | ADDR07   |
| DATA06 | A13     | B13     | ADDR08   | DATA06 | A13    | B13     | ADDR08   |
| GND    | A14     | B14     | ADDR09   | GND    | A14    | B14     | ADDR09   |
| DATA07 | A15     | B15     | ADDR10   | DATA07 | A15    | B15     | ADDR10   |
| GND    | A16     | B16     | ADDR11   | GND    | A16    | B16     | ADDR11   |
| CE*    | A17     | B17     | ADDR12   | CE*    | A17    | B17     | ADDR12   |
| GND    | A18     | B18     | ADDR13   | GND    | A18    | B18     | ADDR13   |
| 0E*    | A19     | B19     | ADDR14   | OE*    | A19    | B19     | ADDR14   |
| GND    | A20     | B20     | ADDR15   | GND    | A20    | B20     | ADDR15   |
|        |         |         |          | OPEN   | A21    | B21     | ADDR16   |
|        |         |         |          | OPEN   | A22    | B22     | ADDR17   |
|        |         |         |          | OPEN   | A23    | B23     | ADDR18   |

OPEN

OPEN

OPEN

A24

A25

A26

B24

B25

B26

ADDR19

ADDR20

ADDR21

| RC40AD/RC40D             |     |     |        |  |  |
|--------------------------|-----|-----|--------|--|--|
| (ヒロセ HIF6A-68PA-1.27DSA) |     |     |        |  |  |
| ROMCODEO                 | A01 | B01 | DATA00 |  |  |
| ROMCODE1                 | A02 | B02 | GND    |  |  |
| ROMCODE2                 | A03 | B03 | DATA01 |  |  |
| ROMCODE3                 | A04 | B04 | GND    |  |  |
| ADDR00                   | A05 | B05 | DATA02 |  |  |
| ADDR01                   | A06 | B06 | GND    |  |  |
| ADDR02                   | A07 | B07 | DATA03 |  |  |
| ADDR03                   | A08 | B08 | GND    |  |  |
| ADDR04                   | A09 | B09 | DATA04 |  |  |
| ADDR05                   | A10 | B10 | GND    |  |  |
| ADDR06                   | A11 | B11 | DATA05 |  |  |
| ADDR07                   | A12 | B12 | GND    |  |  |
| ADDR08                   | A13 | B13 | DATA06 |  |  |
| ADDR09                   | A14 | B14 | GND    |  |  |
| ADDR10                   | A15 | B15 | DATA07 |  |  |
| ADDR11                   | A16 | B16 | GND    |  |  |
| ADDR12                   | A17 | B17 | CEL*   |  |  |
| ADDR13                   | A18 | B18 | GND    |  |  |
| ADDR14                   | A19 | B19 | OEL*   |  |  |
| ADDR15                   | A20 | B20 | GND    |  |  |
| ADDR16                   | A21 | B21 | DATA08 |  |  |
| ADDR17                   | A22 | B22 | GND    |  |  |
| ADDR18                   | A23 | B23 | DATA09 |  |  |
| ADDR19                   | A24 | B24 | GND    |  |  |
| ADDR20                   | A25 | B25 | DATA10 |  |  |
| ADDR21                   | A26 | B26 | GND    |  |  |
| OPEN                     | A27 | B27 | DATA11 |  |  |
| OPEN                     | A28 | B28 | GND    |  |  |
| DATA15                   | A29 | B29 | DATA12 |  |  |
| GND                      | A30 | B30 | GND    |  |  |
| CEU*                     | A31 | B31 | DATA13 |  |  |
| GND                      | A32 | B32 | GND    |  |  |
|                          |     |     |        |  |  |
| OEU*                     | A33 | B33 | DATA14 |  |  |
|                          |     |     |        |  |  |
| GND                      | A34 | B34 | GND    |  |  |

| 0 | : GN                     | D短   | 絡    |   |                |
|---|--------------------------|------|------|---|----------------|
| 1 | :開                       | 放    |      |   |                |
|   | F                        | ROMC | CODE |   | ᇚᇭᅾᇚᅳᅻ         |
|   | 3                        | 2    | 1    | 0 |                |
|   | 0                        | 0    | 0    | 0 | 32K x 8bit     |
|   | 0                        | 0    | 0    | 1 | 64K x 8bit     |
|   | 0                        | 0    | 1    | 0 | 128K x 8bit    |
|   | 0                        | 0    | 1    | 1 | 256K x 8bit    |
|   | 0                        | 1    | 0    | 0 | 512K x 8bit    |
|   | 0                        | 1    | 0    | 1 | (1024K x 8bit) |
|   | 0                        | 1    | 1    | 0 | (2048K x 8bit) |
|   | 0                        | 1    | 1    | 1 | (4096K x 8bit) |
|   | 1                        | 0    | 0    | 0 |                |
|   | 1                        | 0    | 0    | 1 | 64K x 16bit    |
|   | 1                        | 0    | 1    | 0 | 128K x 16bit   |
|   | 1                        | 0    | 1    | 1 | 256K x 16bit   |
|   | 1                        | 1    | 0    | 0 | 512K x 16bit   |
|   | 1                        | 1    | 0    | 1 | (1024K x       |
|   |                          |      |      |   | 16bit)         |
|   | 1                        | 1    | 1    | 0 | (2048K x       |
|   |                          |      |      |   | 16bit)         |
|   | 1                        | 1    | 1    | 1 |                |
| ( | ()内は、MDX700専用コネクタ実装時サポート |      |      |   |                |

このコネクタを実装した時の回路図をサンプルとしてご参照ください。 (MC設計サンプル.PDF)

## 2-3.データ アクセスのタイミング

データ アクセスのタイミングは?

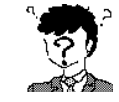

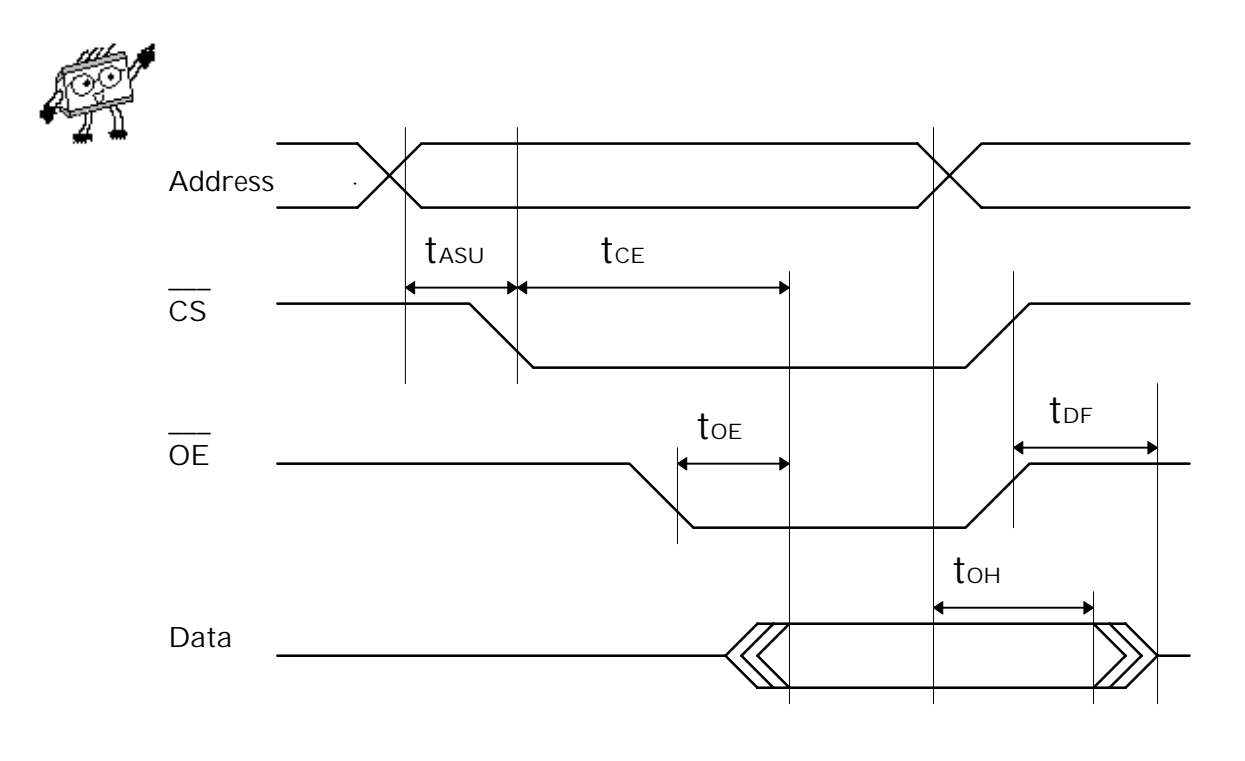

|      | min     | max     |                            |
|------|---------|---------|----------------------------|
| tasu | 0       |         | CS assert to address valid |
| tce  |         | 75n sec | CS access time             |
| toe  |         | 50n sec | OE access time             |
| tон  | 10n sec |         | output hold time           |
| tdf  |         | 40n sec | output floating time       |

これはターゲット システムを設計する時にハードウェアの エンジニアと良く話し合わないといけないね。 その時ってフォローはしてくれるの?

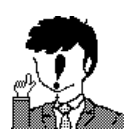

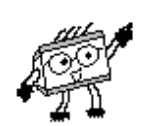

はい。いつでもサポートグループか担当営業までお知らせ下さい。

2-4.MDX003 (5 - 3 V Level Converter)

ターゲット システムの ROM 周辺回路が3.3 V 仕様 なんだけど そのまま使えるの?

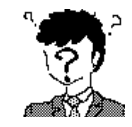

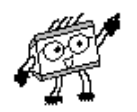

#### MDX700内部は5V仕様となっております。

ROM周辺回路が3V仕様の場合は、MDX700とターゲット システムの間に 電圧変換アダプタMDX003を接続して下さい。

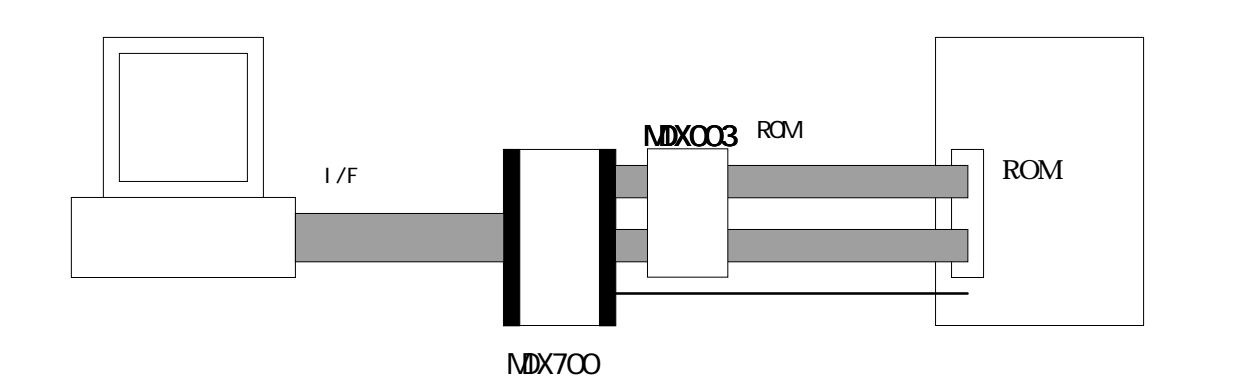

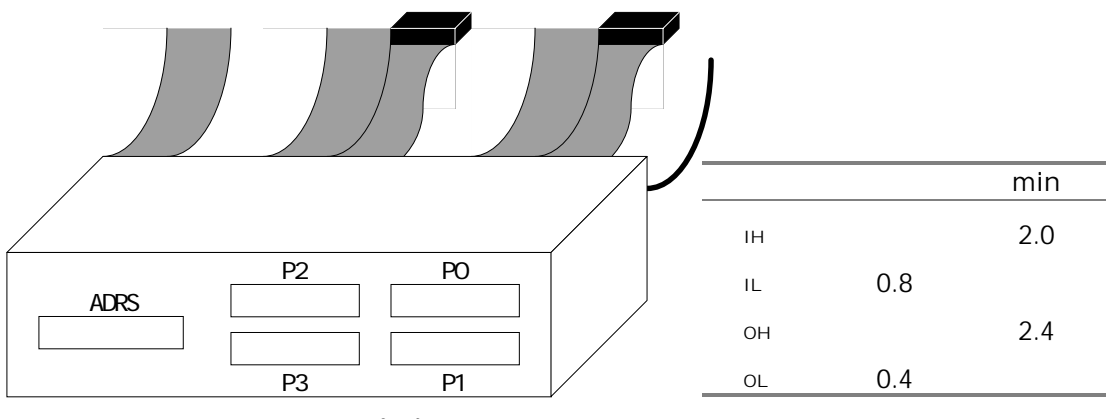

 $M \ D \ X \ 0 \ 0 \ 3$  (5-3VLevel Converter)

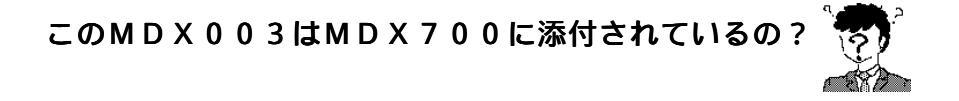

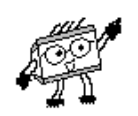

いえ。別途オプションにてご購入いただきます。

定価¥98,000 でMDX700 1台にMDX003が1台必要となります。

### 2-5.制限事項と注意事項

ターゲット システムで 注意しないといけないことは?

これまで説明してきました内容と以下の内容を合わせて確認して下さい。

#### ターゲット システムの制限事項

- 1. CPU及びROM、RAM周辺が、ハード的に完全に動作している。
- 2. ROMに8~16Кバイト、RAMに4Кバイトの空き容量がある。
- 3. RESET信号とNMI信号を接続できる方が望ましい。
- 4. ROMソケットもしくはMDX700専用コネクタが実装されている。
- 5. ROMがバンク化されていない。 (ROMとROM以外の資源が、同一アドレス空間を切替えて使用しない)
- 6. ROMがキャッシュされていない、又は ROM がページアクセスされない。
- ROMをバイトでアクセスできる。 (CPU が ROM をバイトアクセスした場合、ROM の指定番地のみアクセスをする)
- ROMのアドレス信号が変化するとき、CSまたはOEが非アクティブ になる。
- 9. ROMのCSまたはOEが上位アドレスをデコードした信号である。
- 10. ROMが複数個実装されている場合、すべてのROMのアドレス信号が 同一信号である。
- 11. RAM上でプログラムが実行できる。
- 12. <u>68000</u> R O Mまたは R A Mがファンクション コード信号(FC0~FC2)で 分割されていない。
- 13. PowerPC C P U はビッグ エンディアンのみで動作する。

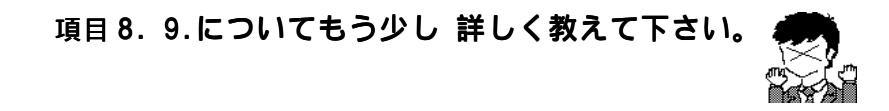

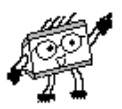

#### はい。次ページの図を参照下さい。

また、内容についてご質問がありましたらサポートグループか担当営業へ お問合わせ下さい。 MDX700が動作するターゲット システム

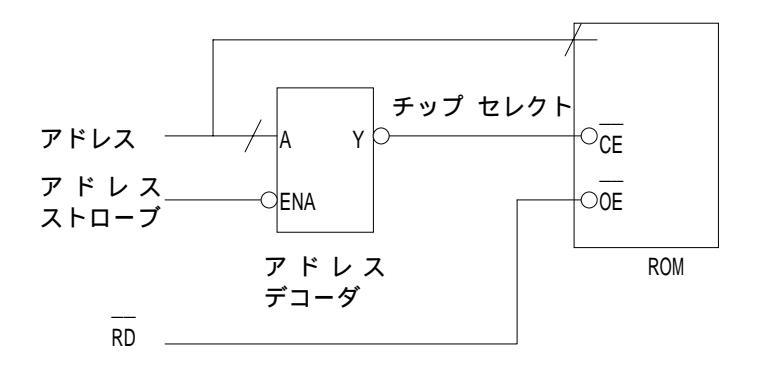

MDX700が条件付きで動作するターゲット システム

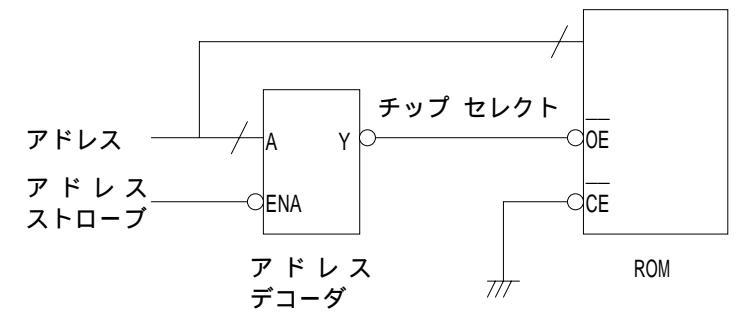

- ROM読み込みデータ バス幅が16bitの場合、8bitROMなら 2個、16bitROMなら1個までしか使用できません。
- ROM読み込みデータ バス幅が8bitの場合、ROMを1個しか使用 できません。

#### MDX700が動作しないターゲット システム

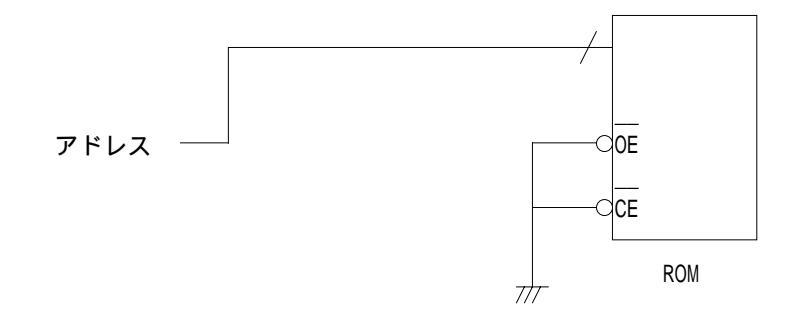

#### 注意事項

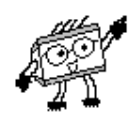

全対応 C P U 共通

- モニタ プログラムが使用するよう設定されたメモリ領域に、ユーザ プログラムをダウンロードすると、デバッガが使用できなくなります。
- 2. NMI 信号をターゲット システムへ接続していない場合は、デバッガの 操作で、ユーザ プログラムを強制ブレークさせないで下さい。

MIPS

- 1. ユーザプログラムは、カーネルモードで TLB を使用しないメモリ空間を 使用して下さい。(0x8000000~0xBFFFFFF)
- ユーザプログラムは、R27レジスタを使用できません。
   R27レジスタはモニタ プログラムが使用しています。
- 3. ユーザプログラム実行中に、ステータスレジスタのBEVビットを 変更しないで下さい。(通常1)
- 例外ハンドラ内では、ステータスレジスタEXLをクリアした以降の 命令上にしか、ブレークポイントを設定できません。 (多重割り込みを許可する)
- また EPC/ErrorEPC のレジスタをスタックに退避した以降の命令上にしか、 ブレークポイントを設定できません。

#### V800

- 次の命令はステップ実行できません。
   HALT、LDSR、RETI、TRAP
- 2. 例外ハンドラ内では、EIPC/EIPSW/FEPC/FEPSW のレジスタをスタックに 退避した以降の命令上にしか、ブレークポイントを設定できません。

#### V830

- 次の命令はステップ実行できません。
   BRKRET、 STBY
- 2. 例外ハンドラ内では、EIPC/EIPSW/FEPC/FEPSW のレジスタをスタックに 退避した以降の命令上にしか、ブレークポイントを設定できません。

SH-3

- TRAPA 命令上にブレークポイントを設定できません。ブレークポイント で止まることはできますがそこから継続して実行することができません。 継続実行する場合には、TRAPA 命令上のブレークポイントを解除する 必要があります。
- 例外ハンドラ内では、SPC/SSR のレジスタをスタックに退避した以降の 命令上にしか、ブレークポイントを設定できません。

SH 68000

 VBR レジスタを、コンフィグレーション ファイル中で初期化して下さい。 ユーザプログラム実行中に VBR レジスタの値が変更されると、 デバッガが使用できなくなります。

PowerPC

 例外ハンドラ内では、SRR0/SRR1のレジスタをスタックに退避した以降の 命令上にしか、ブレークポイントを設定できません。

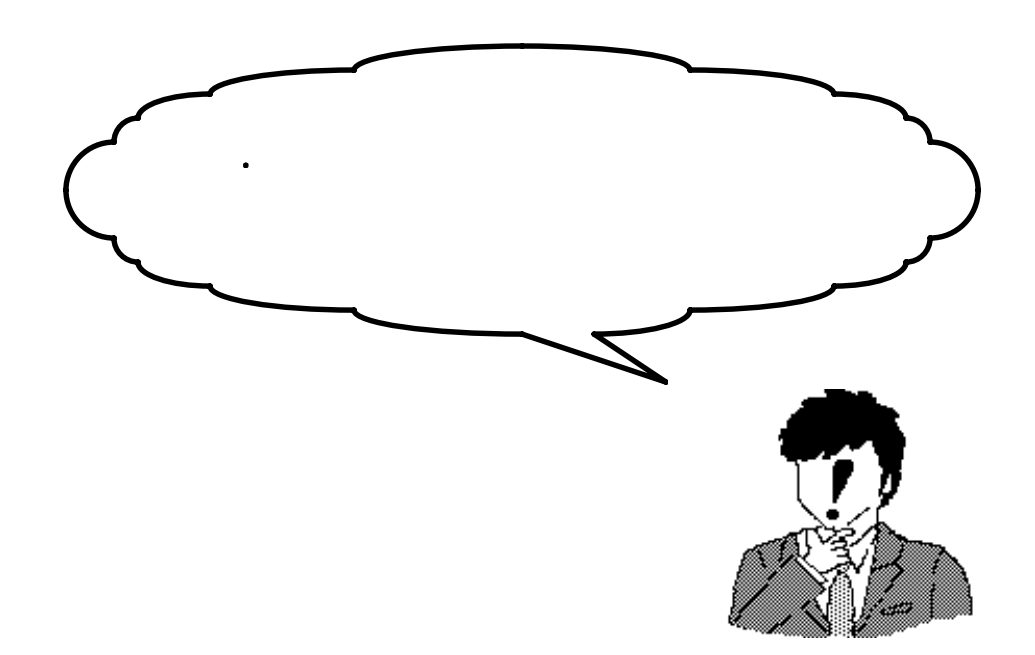

ではMDX700を実際の手順に添って動作させて みましょう。 MDX700購入時には何が含まれているの? 🦣

ではMDX700の標準構成を紹介します。

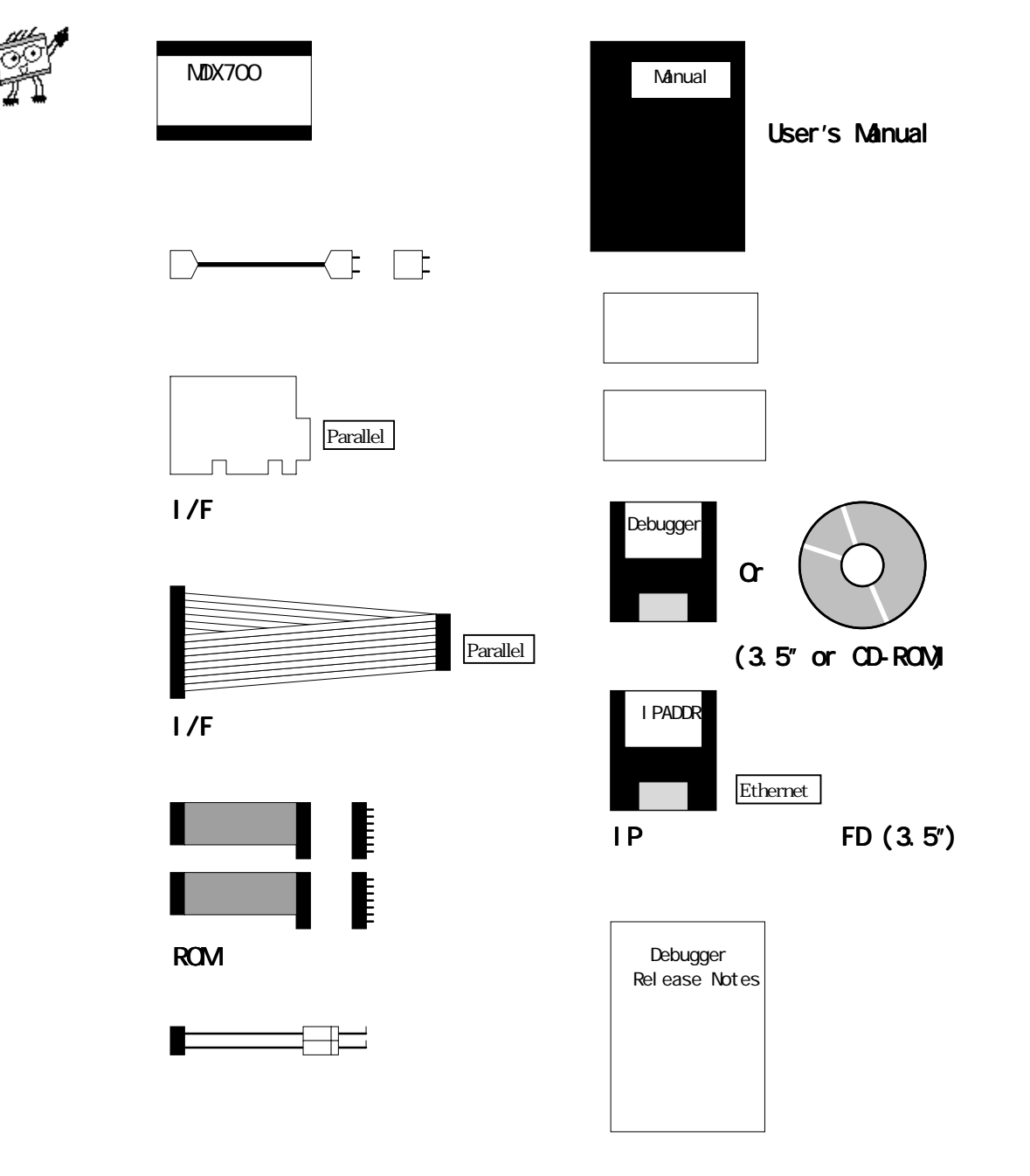

3-3.1/F ボードの設定 [Paralle]

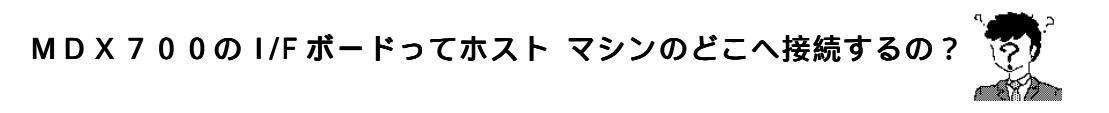

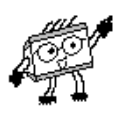

#### PC/ATはISAスロット、PC-98シリーズはC-BUSスロットへ挿入します。

また I/F の通信はパラレルとなっており、以下の I/O アドレス空間を使用しています。 Windows95 の Plug & Play には対応しておりませんので、他のツール等で既に使用 されている I/O アドレスと重なる場合は I/F ボード上のスイッチでご変更下さい。

PC/AT ISA ボード

0x0100~0x010F及び 0x0110~0x011F

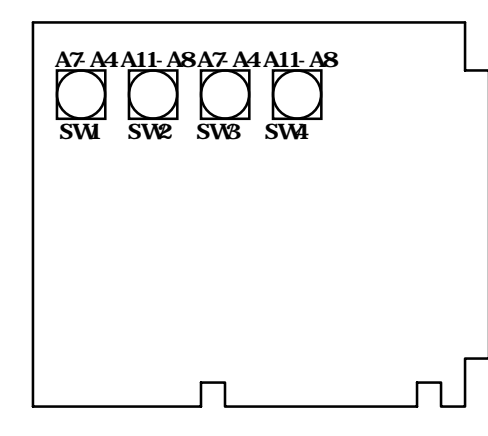

SW1 第一 I/O アドレスの A7-A4 (出荷時、0) SW2 第一 I/O アドレスの A11-A8 (出荷時、1) SW3 第二 I/O アドレスの A7-A4 (出荷時、1) SW4 第二 I/O アドレスの A11-A8 (出荷時、1)

PC-98 C-BUS ボード

• 0x01D0~0x01DF 及び 0x02D0~0x02DF

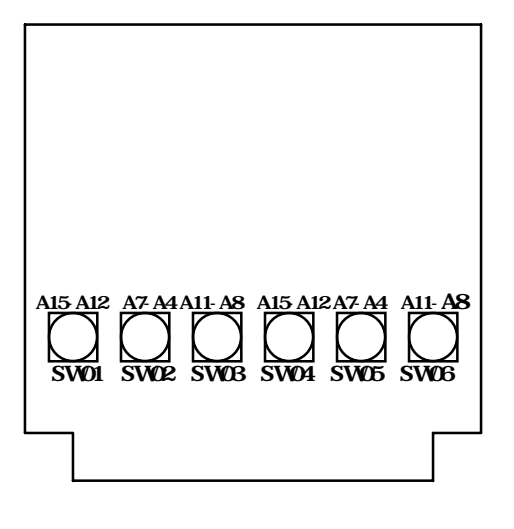

SW01 第一 I/0 アドレスの A15-A12 (出荷時、0)
SW02 第一 I/0 アドレスの A11-A8 (出荷時、1)
SW03 第一 I/0 アドレスの A7-A4 (出荷時、D)
SW04 第二 I/0 アドレスの A15-A12 (出荷時、0)
SW05 第二 I/0 アドレスの A11-A8 (出荷時、2)
SW06 第二 I/0 アドレスの A7-A4 (出荷時、D)

### 3-3. ROMプローブ・外部 トリガ ケーブルの接続

MDX700ではターゲット システムとの接続は ROMプローブのみでしたよね。

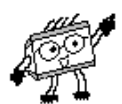

そうです。 あと外部 トリガ ケーブルも接続できると便利ですよ。

MDX700(またはMDX003)とターゲット システムは、ROMプローブと ROMソケット接続します。接続手順は次のとおりです。

はじめに、すべてのROMソケットにROMプローブを装着して下さい。 MDX700専用コネクタを実装された方は、直接ROMプローブを装着して下さい。

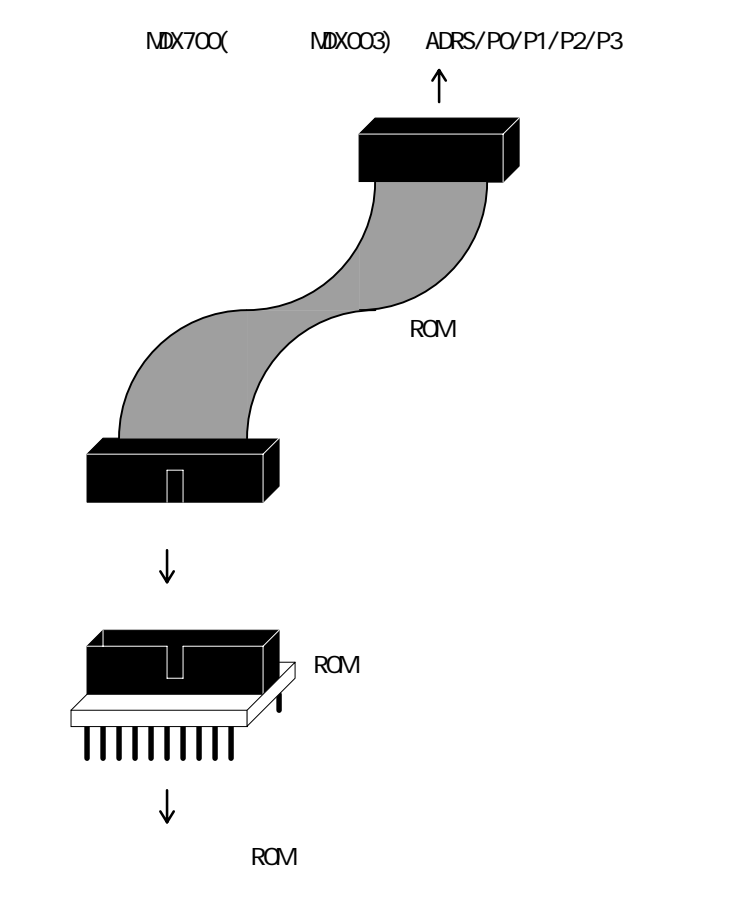

つぎに R O M ソケットをターゲットシステムへ接続し、もう一方の R O M プローブを M D X 7 0 0 (または M D X 0 0 3)の ADRS/P0/P1/P2/P3 コネクタへ接続します。

ROMプローブとMDX700との接続の詳細は User's Manual を参照下さい。

各種接続は、MDX700及びターゲット システムの電源が必ず off になっていることを確認した上で行って下さい。

ROMプローブ、ROMソケットは逆差し等しないようご注意下さい。

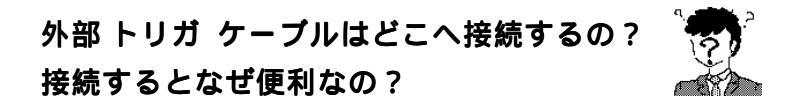

外部 トリガ ケーブルはRESET信号とNMI信号に接続します。

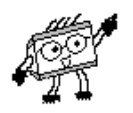

これらを接続することにより、次のことが可能になります。

- RESET信号の接続で、余分な手間をかけず起動できます。
   未接続時には、手動でターゲットシステムにRESETをかける 必要があります。
- NMI信号の接続により、ユーザ プログラム実行中、もしくは暴走時に デバッガのコマンドにより強制ブレークを実行できます。

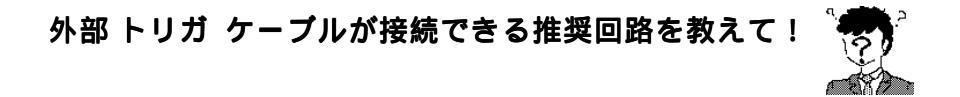

下図のような回路であれば問題ありません。

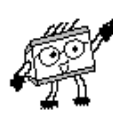

MDX700から出力されるRESET信号とNMI信号は、負論理オープンコレ クタ出力(7406相当)です。ターゲット システムのリセット生成回路やNMI 生成回路上でプルアップ抵抗が付加されており、グランドにショートしても損傷 しない個所へ接続して下さい。下図の ↗位置がこれに相当する回路の例になります。

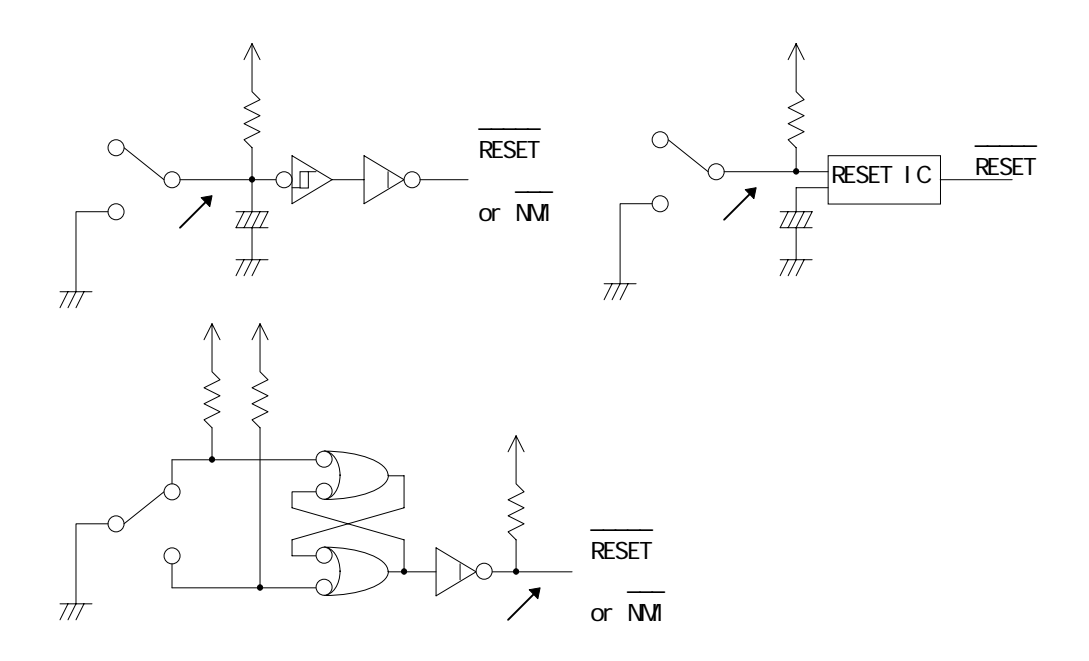

PowerPC]でNMI信号を接続する場合、後述のコンフィグレーションファイル中の ABORTVECTOR を必ず設定して下さい。

## 3-4.コンフィグレーション ファイル

I/F ボードの設定をしてホスト マシンへ組込んだし ターゲット システムへも ROM プロープを接続したし これでMDX700を使えるね。

もう1つ設定をする必要があります。

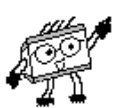

1-2.項でMDX700が機能するためにモニタプログラムがあり、ターゲット システムへ常駐すると説明しました。

このモニタ プログラムを常駐させる位置や CPU の種類などターゲット システムの 環境を設定するファイルがコンフィグレーション ファイルです。

ふ~ん。それはどんな風に作成するの 🏻 🛲

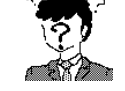

デバッガと共にMDX.CFGというファイルが添付されています。

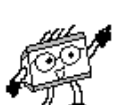

このファイルを変更するか参考にして、ターゲットシステムに合わせたファイルを 作成して下さい。

この時にターゲットシステム毎にファイル名を変更されると便利です。

使用するコンフィグレーション ファイルは環境変数 MDX\_CFG= filename で 指定できます。(デフォルトはMDX.CFGです。)

コンフィグレーション ファイルの例

\* MDX700 configuration for DVE-V830/20 (DENSAN V830 VME board)

| MONITOR     | mdxv800.abs | ; monitor program                          |
|-------------|-------------|--------------------------------------------|
| CPU         | V830        | ; CPU type                                 |
| PORT        | 0x0100      | ; Host interface I/O address               |
| BUS         | 32          | ; bus width                                |
| ROM         | 0x7FFC0000  | ; ROM start address                        |
| ROM_IMAGE   | 0xFFFC0000  | ; ROM image start address                  |
| ROMSIZE     | 0x00040000  | ; ROM size                                 |
| WORKROM     | 0x7FFFD000  | ; work ROM start address                   |
| WORKROMSIZE | 0x00002000  | ; work ROM size                            |
| WORKRAM     | 0x00010000  | ; work RAM start address                   |
| WORKRAMSIZE | 0x00001000  | ; work RAM size                            |
| RESETVECTOR | 0x7FFFFFF0  | ; RESET vector addres(ffffffff = not used) |
| TIMER       | 200000      | ; RESET & communication port timeout       |
| *           |             |                                            |
| * Register  | Initialize  |                                            |
| *           |             |                                            |
| REG_R3      | 0x00008000  | ; stack pointer                            |
| REG_PC      | 0x00002000  | ; program counter                          |

#### このコンフィグレーション ファイルの設定は正確に行って下さい。

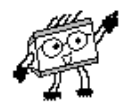

ここで誤りがありますと、MDX700を起動することができなくなります。 また新規に作成される場合はコメント行以外の行を省略したり、項目名を変更したり しないで下さい。

確実にコンフィグレーションファイルを作成する為に次の情報を確認して下さい。

- I/FボードのI/Oアドレス Parallel
- CPU名
- ROM読み込みデータ バス幅
- ROMの先頭アドレスと容量(ROMプローブが接続されたROM領域)
- モニタ プログラムに開放できるROM領域
- モニタ プログラムに開放できる R A M 領域

この設定が誤っているために動作しないといったケースが多々あります。 特にROMの容量やモニタプログラムに開放する領域などご注意下さい。

コンフィグレーションファイルの詳細は、User's Manual 参照下さい。

そういえば、ターゲット システムの初期化コードを

#### はい。ただし16進数の機械語でしか記述できませんのでご注意下さい。

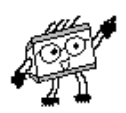

ただモニタプログラムのバージョンが更新された時に、再度モニタプログラムを変更 するといったことが、この方法だと必要ありません。

コンフィグレーションファイルに機械語を記述する場合は、次のように INIT\_CODE と いう項目を使用します。ひとつの機械語のサイズは、CPUの命令の最小サイズです。 CPUのエンディアンに関係なく上位ビットから記述して下さい。

コンフィグレーションファイルに記述した初期化コードは、モニタプログラムの ソースに記述した初期化コードより優先されます。

#### 追加の例 (以下をコンフィグレーションファイルの最後尾に追加します。)

| *<br>* HOED INIT | aada   |         |                |          |
|------------------|--------|---------|----------------|----------|
| *                | COUE   |         |                |          |
| INIT_CODE        | 0xfc00 | ; out.w | r0, 0x007C[r0] |          |
| INIT_CODE        | 0x007c |         |                |          |
| INIT_CODE        | 0x181f | ; jmp   | [lp]           | # return |

3-5. 電源投入

さぁコンフィグレーション ファイルの設定もできたし

設定が間違っていなければこれでMDX700を使用する準備は完了 しました。

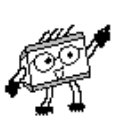

では電源を投入しましょう。機器の電源投入は、次の手順で行なって下さい。

- 1. ホスト マシン
- 2. MDX700
- 3. ターゲット システム

機器の電源切断は、次の手順で行なって下さい。

- 1. ターゲット システム
- 2. MDX700
- 3. ホスト マシン

電源投入および切断の手順を間違えると、機器が破壊される場合があります。 電源投入時には、機器の接続および着脱をしないで下さい。

電源は投入できたけど、どうすればMDX700で ターゲット システムの情報を見られるの?

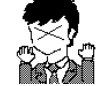

それでは、MDX700で対応しているデバッガについて説明しましょう。

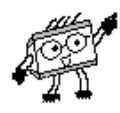

#### 3-6.対応デバッガとその使用方法

#### MDX700は、2種類のデバッガに対応しています。

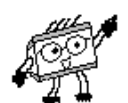

1つはC/C++、アセンブラ ソースレベルデバッグを行う為の高級言語デバッガです。 現在MDX700は、MULTI・SingleStep・XRAYといった高級言語 デバッガに対応しています。

これらのツールと併用することで、C++/Cのソースレベルデバッグを可能にします。 具体的には、ソースライン上へのブレークポイントの設定、ソース内変数の参照と 変更、ソースライン毎のステップ実行といった機能を実現できます。

高級言語デバッガの詳細は、それぞれのカタログやマニュアルを参照下さい。

もう1つは簡易デバッグに用いるMDXDEBです。

これはMDX700の立ち上げやターゲットシステム上のメモリのチェック、 ダウンローダとした使い方など初期段階や最終工程での使用に適しています。

また、各 高級言語デバッガが持つ特徴をそのままにMDXウィンドウにより MDXDEBのコマンドも使用することもできます。

へぇ~。 MDXDEBの使い方を教えて!

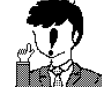

MDXDEBの使用方法について説明します。

MDXDEBはMS-DOS版とWindows 95/3.1版があります。

MS-DOS 版

MDXDEB.EXEを実行します。

Windows 95/3.1版

MDXDEBW.EXEを実行します。

あとはコマンドを入力するだけのシンプルなデバッガです。

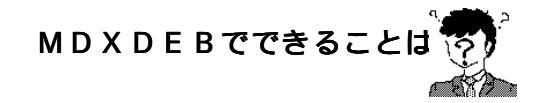

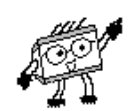

次ページMDXDEBのコマンド一覧をご覧下さい。

#### MDXDEBでは以下のコマンドをサポートしています。

各コマンドのシンタックスや詳細は User's Manual を参照下さい。

| ラインアセンブル (A): メモリの内容をアセンブルコードで変更(MIPS 系のみ)                   |
|--------------------------------------------------------------|
| ブレークポイント (B): ブレークポイントを表示、設定(最大64個)                          |
| CFGの内容確認 (C): コンフィグレーション ファイルの内容を表示                          |
| メモリダンプ (D):メモリの内容をバイト/ワード/ロングで表示                             |
| メモリの変更 (E):メモリの内容をアドレス単位で変更                                  |
| (F):指定範囲内のメモリの内容を指定データで変更                                    |
| プログラムの実行 (G): 現在のPCもしくは指定したアドレスからプログラムを<br>実行                |
| ヘルプの表示 (H):ヘルプメッセージを表示                                       |
| MDXの初期化 (I):モニタプログラムを再ロードし、MDX700再初期化                        |
| MDXメモリテスト(K): MDX700のエミュレーションメモリをテスト                         |
| ダウンロード (L):MDXバイナリファイル、Sレコード、インテルHEX、<br>COFFファイルをメモリヘダウンロード |
| 高速ダウンロードにはMDXバイナリファイルを使用                                     |
| メモリ内容の転送 (M):指定範囲内のメモリ内容を指定アドレス以降に転送                         |
| I/Oのアクセス (P): I/Oポートの内容を表示/変更                                |
| M D X D E B の終了(Q): M D X D E B を終了                          |
| レジスタのアクセス(R): レジスタの内容を表示/変更                                  |
| FPUレジスタの内容も表示可能。                                             |
| ステップ実行 (S):プログラムを1ラインづつ実行                                    |
| (MULTI制御) (T):MULTI デバッガを使用時、restart 時の再ロードを制御               |
| オフにすることで再実行が速くなります。                                          |
| バージョン表示 (V): モニタプログラムなどのバージョンを表示                             |

高速ダウンロードに使用する MDX バイナリファイルって何?

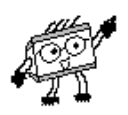

これはMDXCVT.EXEを利用してSレコード、IEEE695ファイルから 作成するMDX700高速ダウンロード専用のバイナリファイルです。

ROM領域内にありWORKROMで指定した領域と重複しないオブジェクトを 変換します。

MDXCVTでもコンフィグレーション ファイル内の項目を参照しています。

#### 3-7.MDX700の起動

さあ、それではMDX700を使用してみましょう。

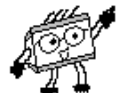

まず3-5.項の手順にそって電源を投入して下さい。 そしてまずはMDXDEBを使用して設定等に誤りがなく正常に起動できるか どうか確認してみましょう。

> > MDXDEB MDXDEB - MDX700 Debugger version 3.45 (V830) MDXERR: communication port timeout: Initialize error - run monitor program, then type I command. >

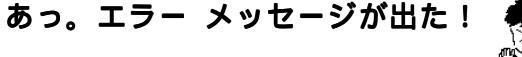

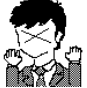

デバッガとMDX700が正常に通信できていないようですね。

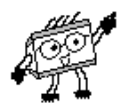

外部トリガ ケーブルの RESET 信号はターゲット システムと接続されていますか。 接続されていなければ、ここでターゲット システムを手動でリセットした後に I コマンドを入力して下さい。

もし 推奨のRESET信号を接続しているにもかかわらずこのエラーメッセージが 出るようでしたら3-8.項のエラー メッセージとトラブルシューティングを参照 下さい。

#### じゃ、ターゲット システムの RESET スイッチを押してっと

> I MDXDEB - MDX700 Debugger version 3.45 (V830) >

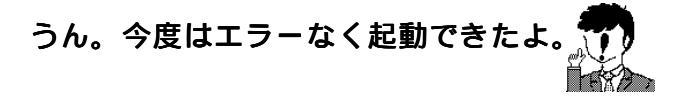

そうしましたら、MDXDEBのコマンドを使用してみましょう。

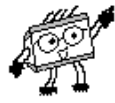

ROMやRAMの内容を参照してみたり、変更してみたりしてターゲットシステムとの通信が正常に行えることを確認して下さい。

問題がなければ、高級言語デバッガを起動してアプリケーションのデバッグを 進めます。

高級言語デバッガの取扱いについては、それぞれのマニュアルをご参照下さい。

#### 3-8.エラー メッセージとトラブルシューティング

# 使用中に発生する可能性の高いエラー メッセージについて教えて?

わかりました。過去のサポートで問合わせの多かったものを紹介します。

A T

#### その他のエラー メッセージについては、MDX700 User's Manual を参照下さい。

#### MDXERR: bad communication port

I/Fボードにアクセスできません。 MDX700の電源が投入されているか、確認して下さい。また、I/Fボードの スイッチの設定とコンフィグレーション ファイルの PORTの値が一致しているか、 確認して下さい。

#### MDXERR: bad configuration file: xxxx

コンフィグレーション ファイルの内容が間違っています。 設定内容が正しいか確認して下さい。また(boundary)が表示された場合、通信ポート の先頭アドレスが要求バウンダリ上になるように、WORKROM と WORKROMSIZE を 設定して下さい。 詳しくは、User's Manual 付録 | を参照下さい。

#### MDXERR: bad monitor file:

モニタ プログラムの内容が正しく読み込めません。 モニタ プログラムが、S レコード ファイルになっているか、確認して下さい。

#### MDXERR: communication port timeout:

デバッガとモニタ プログラムとの通信が行なえません。 MDX700とターゲット システムの接続が正しいか、確認して下さい。

MDXERR: communication port timeout: (but monitor was started)

デバッガとモニタ プログラムとの通信が行なえません。 しかし、モニタ プログラムの起動には成功していました。WORKRAMのアドレスに RAMが存在するか、確認して下さい。また、モニタ プログラムを変更された場合、 変更したコードが正しいか、確認して下さい。

サポートへの問合わせの内、コンフィグレーションファイルの設定ミスが、 ほとんどで、次いで モニタプログラムの修正ミスとなっています。

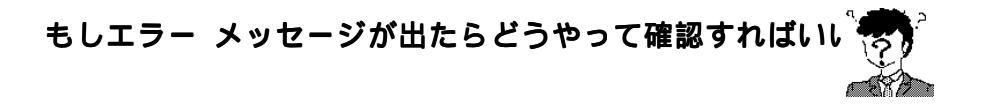

#### 問合わせの多いエラーメッセージについて対処方法を説明します。

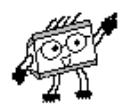

MDXERR: communication port timeout: デバッガとモニタ プログラム間の通信が 行なえないことをあらわすエラー メッセージであると説明しました。 使用されている過程で最も出現する可能性が高いエラーです。 このエラーが表示された場合は、まず、次の項目を確認して下さい。

- MDX700とターゲットシステムの電源が投入されているか
- MDX700とターゲット システムの接続が正しいか、ROMプローブ を逆差ししていないか
- コンフィグレーション ファイルの設定が正しいか

もし、エラーの原因がわからない場合は、次の手順にしたがって下さい。 エラーの原因をある程度特定できます。

#### ステップ1

- 1. RESET信号を接続している場合は、それを外す
- 2. モニタプログラムを変更している場合は、出荷時のものに戻す
- 3. MDXDEBを起動する(エラーは無視する)
- 4. EコマンドでROM領域のメモリを書き換える
- 5. Dコマンドで書き換えたメモリの内容を確認する

ROM領域の書き換えができる場合、次の項目が正しく設定されています。 ROM領域の書き換えができない場合、これらの項目をもう一度確認して下さい。

- MDX700とホスト マシンの接続
- I/Fボードのスイッチの設定 Parallel
- コンフィグレーション ファイルの PORT Parallel

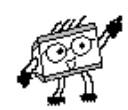

- 1. 手動でターゲット システムをリセットする
- 2. Vコマンドでバージョンを表示する

エラーなく実行できる場合は、さらに次の項目が正しく設定されています。 エラーが表示される場合、これらの項目を、もう一度確認して下さい。

- MDX700とターゲット システムの接続
- コンフィグレーション ファイルの BUS
- コンフィグレーション ファイルの ROM
- コンフィグレーション ファイルの ROMSIZE
- コンフィグレーション ファイルの WORKROM
- コンフィグレーション ファイルの WORKROMSIZE
- コンフィグレーション ファイルの RESETVECTOR

ステップ 3

1. |コマンドで再初期化をする

エラーなく実行できる場合は、さらに次の項目が正しく設定されてます。 エラーが表示される場合、これらの項目を、もう一度確認して下さい。

- コンフィグレーション ファイルの WORKRAM
- コンフィグレーション ファイルの WORKRAMSIZE
- コンフィグレーション ファイルの TIMER

ステップ4

- RESET信号を使用する場合、ターゲットシステムへ接続してから、 もう一度ステップ1の3.から繰り返して下さい。
   エラーが起こる場合、ターゲット システムの接続先を確認して下さい。
   また、コンフィグレーション ファイルのTIMER を増やしてみて下さい。
- モニタプログラムを変更している場合、変更後のモニタプログラムを 指定して、もう一度ステップ1の3.から繰り返して下さい。
   エラーが起こる場合、変更した部分が間違っていないか確認して下さい。

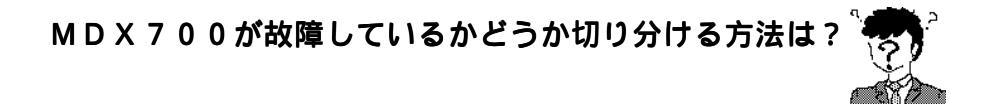

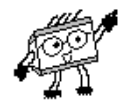

#### 本体のエミュレーションメモリが故障していないか確認します。

MDXDEBが正常に起動できた後、Kコマンドを実行する。

MDX700のエミュレーションメモリに対してRead/Writeチェックを 行い、問題なければ OKと表示される。

もしここでエラーが出た場合は、エラーが起こったアドレス、データ、期待値を表示 しますので、その情報をもとにサポートグループまでお問合わせ下さい。

もし、どう確認しても次のステップに進めなかったら

その場合は、下記のサポートグループまでお問合わせ下さい。

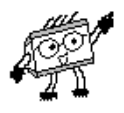

この時、次の点をご連絡下さい。

- ターゲット システムの情報
   CPU、ROMの種類と個数、ROMとRAMの先頭アドレスと容量
   MIPS、SHはエンディアン など
- 現在使用されているコンフィグレーション ファイルの内容
- 表示されるエラー メッセージ
- 操作内容(電源投入からエラーが出力されるまで)

サポートグループ連絡先

TEL 03-3392-3331 FAX 03-3393-3878 E-mail ZAXSupport@lightwell.co.jp

MDX700の基本について説明してまいりました。 詳細については、MDX700 User's Manual をご参照下さい。

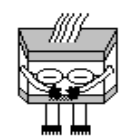

## あ

| ISAボード             | 24 |
|--------------------|----|
| ΜΟΧΟΥΤ             | 31 |
| M D X 7 0 0 専用コネクタ | 13 |
| M D X 0 0 3        | 17 |
| MDXDEB             | 30 |
| MDXバイナリ ファイル       | 31 |
| エラー メッセージ          | 33 |

## か

| 外部トリガ ケーブル      | 26 |
|-----------------|----|
| 起動              | 32 |
| 強制ブレーク機能        | 10 |
| 高級言語デバッガ        | 30 |
| コンフィグレーション ファイル | 27 |

## さ

| サポートグループ連絡先   | 36   |
|---------------|------|
| C - B U S ボード | 2 5  |
| 初期化コードの追加     | 7,28 |
| シンボルの説明       | 2    |
| ステップ実行機能      | 1 0  |
| 製品構成          | 23   |

## た

| ターゲット システムの制限事項 | 18 |
|-----------------|----|
| 対応CPU           | 13 |
| 対応ROM           | 13 |
| 注意事項            | 20 |
| データ アクセスのタイミング  | 16 |
| 電源投入            | 29 |
| 動作原理            | 9  |
| トラブル シューティング    | 34 |

| lt             |    |
|----------------|----|
| ブレーク ポイント機能    | 9  |
| 不当命令           | 9  |
| Flashメモリ       | 13 |
| ポジション インデペンデント | 7  |

## ŧ

| モニタプログラム    | 6 |
|-------------|---|
| モニタプログラムの変更 | 7 |

## 6

| 例外ベクタ      | ł   | 8 |
|------------|-----|---|
| ROMCODE    | 1 ! | 5 |
| ROMプローブの接続 | 2 ! | 5 |